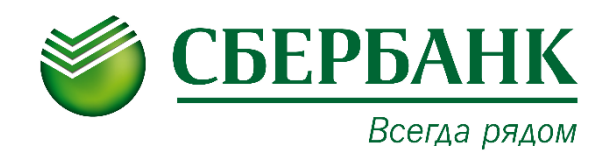

# ДОКУМЕНТООБОРОТ УНИВЕРСАЛЬНЫХ ПЕРЕДАТОЧНЫХ ДОКУМЕНТОВ

Инструкция по работе с сервисом E-Invoicing Документооборот

### ОГЛАВЛЕНИЕ

| ДОКУМЕНТООБОРОТ УНИВЕРСАЛЬНЫХ ПЕРЕДАТОЧНЫХ ДОКУМЕНТОВ.3                                                                                                    |
|----------------------------------------------------------------------------------------------------|
| Обмен счетами-фактурами3                                                                                                    |
| Обмен документами об отгрузке товаров (выполнении работ), передаче<br>имущественных прав (документов об оказании услуг)                                                                            |
| Обмен документами об отгрузке товаров (выполнении работ), передаче<br>имущественных прав (документов об оказании услуг), включающими в себя<br>счет-фактуру5                                       |
| СОЗДАНИЕ7                                                                                                    |
| Заполнение экранной формы документа по версии формата 5.01 по приказу<br>MMB-7-15/155@ от 24.03.2016 и версии формата 5.02 по приказу MMB-7-<br>15/176@ от 08.04.20199                             |
| Заполнение экранной формы документа по версии формата 5.01 по приказу<br>MMB-7-15/820@ от 19.12.201811                                                                                             |
| РЕДАКТИРОВАНИЕ                                                                                                    |
| ПОДПИСАНИЕ15                                                                                                    |
| ПОДТВЕРЖДЕНИЕ ПОЛУЧЕНИЯ КВИТАНЦИЙ ОТПРАВИТЕЛЕМ И<br>ПОЛУЧАТЕЛЕМ16                                                                                                    |
| ПРИНЯТИЕ                                                                                                    |
| ФОРМИРОВАНИЕ И ПОДПИСАНИЕ ИНФОРМАЦИИ ПОКУПАТЕЛЯ17                                                                                                    |
| Формирование файла обмена покупателя для документа по версии<br>формата 5.01 по приказу ММВ-7-15/155@ от 24.03.2016 и документа по<br>версии формата 5.02 по приказу ММВ-7-15/176@ от 08.04.201917 |
| Формирование файла обмена покупателя для документа по версии<br>формата 5.01 по приказу MMB-7-15/820@ от 19.12.2018                                                                                |
| ОТКЛОНЕНИЕ/УТОЧНЕНИЕ                                                                                                    |
| ВНЕСЕНИЕ ИЗМЕНЕНИЙ В УНИВЕРСАЛЬНЫЙ ПЕРЕДАТОЧНЫЙ<br>ДОКУМЕНТ21                                                                                                    |
| ОТЗЫВ22                                                                                                    |
| АННУЛИРОВАНИЕ                                                                                                    |
| ПРОСМОТР ПЕЧАТНОЙ ФОРМЫ23                                                                                                    |
| ЭКСПОРТ                                                                                                    |

#### ДОКУМЕНТООБОРОТ УНИВЕРСАЛЬНЫХ ПЕРЕДАТОЧНЫХ ДОКУМЕНТОВ

Процесс документооборота универсальных передаточных документов (УПД) предполагает три варианта обмена в зависимости от назначения документа:

- Обмен счетами-фактурами
- Обмен документами об отгрузке товаров (выполнении работ), передаче имущественных прав (документов об оказании услуг)
- Обмен документами об отгрузке товаров (выполнении работ), передаче имущественных прав (документов об оказании услуг), включающих в себя счет-фактуру

Обмен универсальными передаточными документами в электронном виде в части счетов-фактур регламентирован Приказом Минфина РФ от 10.11.2015 N 174н.

Форматы представления универсальных передаточных документов и служебных документов к ним в электронном виде регламентированы приказами:

- Приказ ФНС России от 08.04.2019 № ММВ-7-15/176@;
- Приказ ФНС России от 19.12.2018 MMB-7-15/820@;
- Приказ ФНС России от 24.03.2016 N MMB-7-15/155@;
- Приказ ФНС России от 30.01.2012 N MMB-7-6/36@.

#### Обмен счетами-фактурами

Процесс документооборота счетов-фактур предполагает обмен следующими служебными документами – квитанциями:

- Подтверждение даты получения счета-фактуры (ПДП);
- Извещение о получении подтверждения даты получения счета-фактуры (ИОП ПДП);
- Подтверждение даты отправки счета-фактуры (ПДО);
- Извещение о получении подтверждения даты отправки счета-фактуры (ИОП ПДО);
- Извещение о получении счета-фактуры (ИОП);
- Подтверждение даты отправки извещения о получении счета-фактуры (ПДО ИОП);
- Извещение о получении подтверждения даты отправки извещения о получении счета-фактуры (ИОП ПДО ИОП);
- Уведомление об уточнении (УОУ);
- Извещение о получении уведомления об уточнении (ИОП УОУ).

#### Процесс выставления универсального передаточного документа Счет-фактура

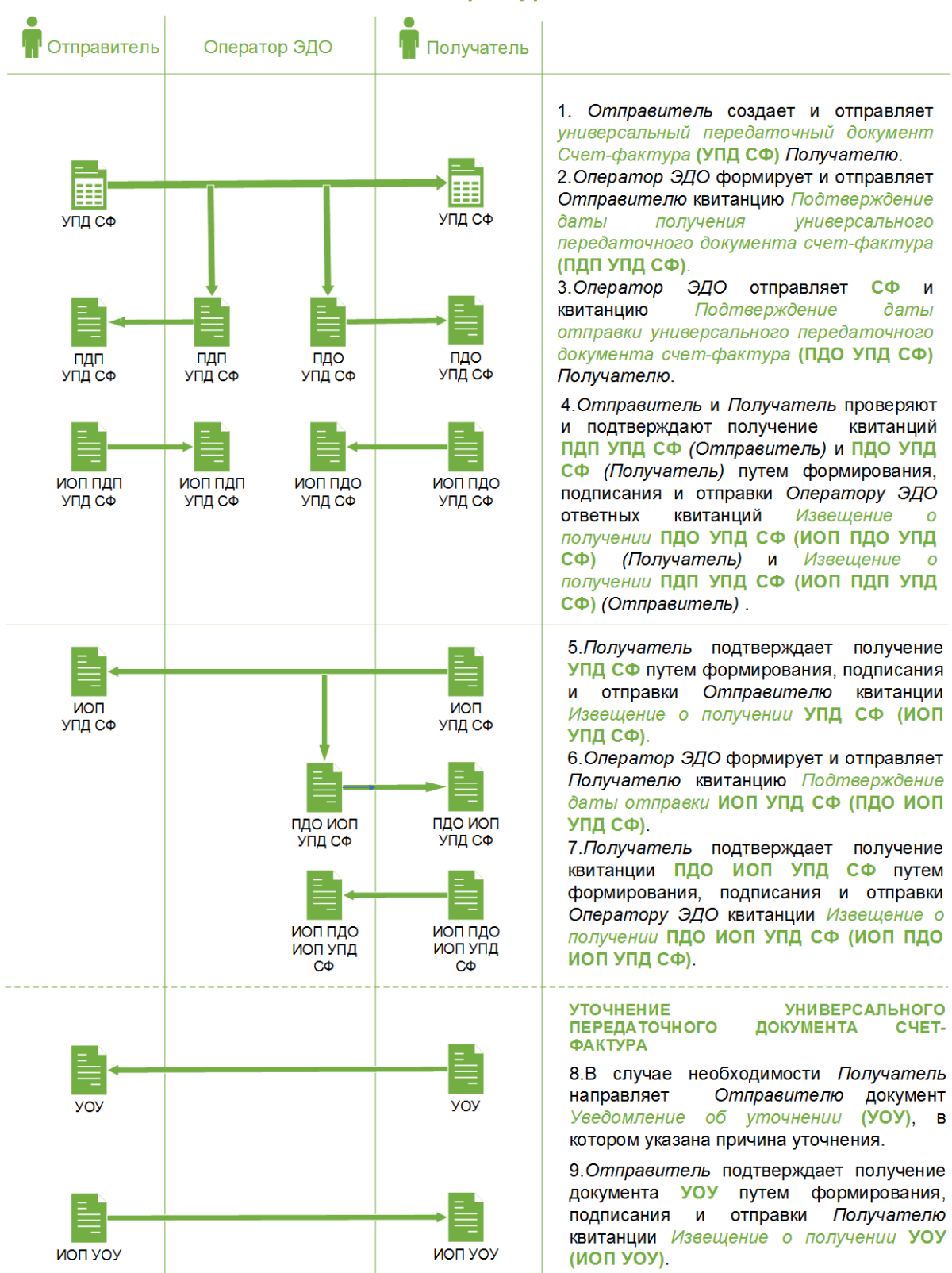

## Обмен документами об отгрузке товаров (выполнении работ), передаче имущественных прав (документов об оказании услуг)

Документ об отгрузке товаров (выполнении работ), передаче имущественных прав (документов об оказании услуг) в электронном виде считается оформленным при наличии:

- Информации продавца, подписанного электронной подписью;
- Информации покупателя, подписанного электронной подписью.

Документооборот универсальных передаточных документов об отгрузке товаров (выполнении работ), передаче имущественных прав (документ об оказании услуг) (УПД ДОП)

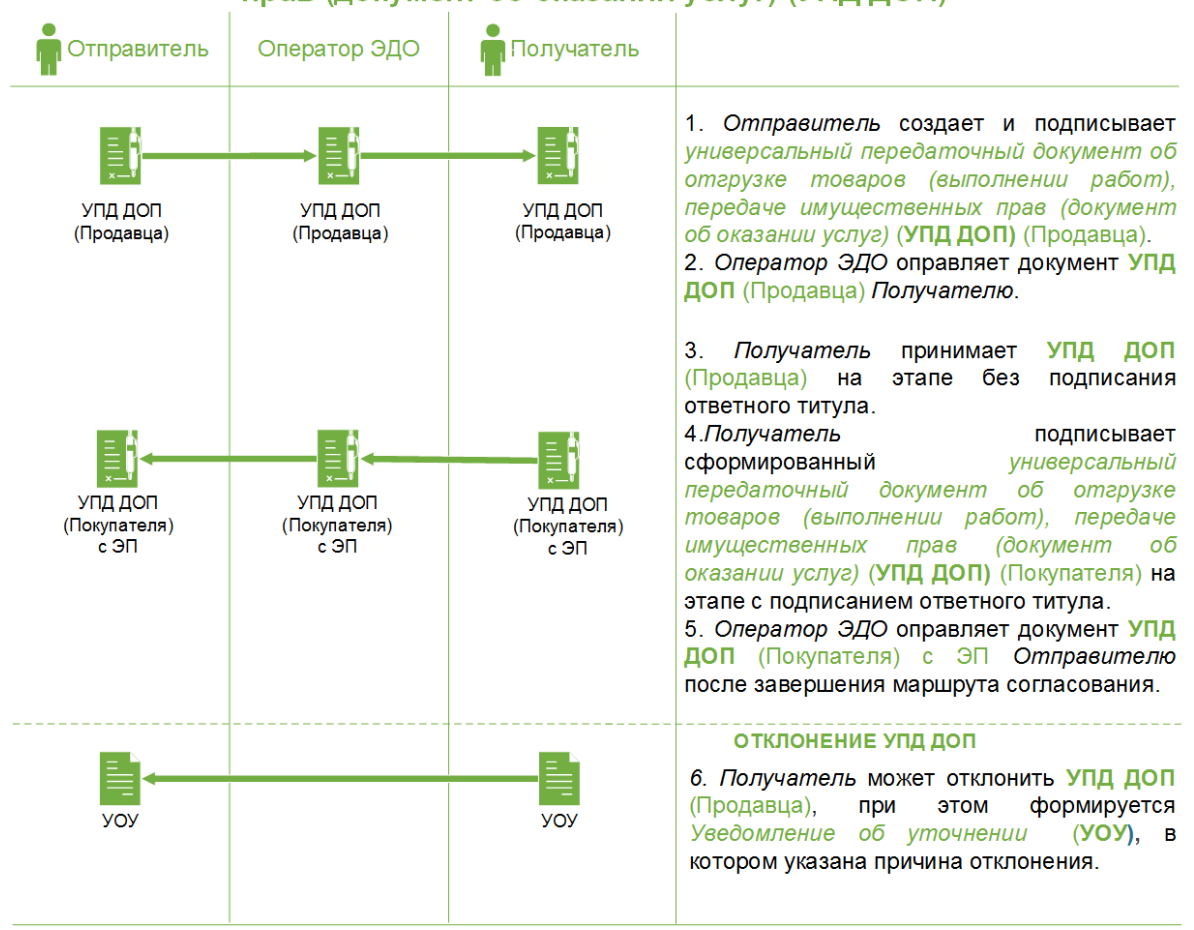

#### Обмен документами об отгрузке товаров (выполнении работ), передаче имущественных прав (документов об оказании услуг), включающими в себя счет-фактуру

Документ об отгрузке товаров (выполнении работ), передаче имущественных прав (документов об оказании услуг), включающий в себя счет-фактуру, представляет собой объединенный документ, обозначенных выше типов, и предполагает обмен теми же квитанциями.

#### Документооборот универсальных передаточных документов об отгрузке товаров (выполнении работ), передаче имущественных прав (документ об оказании услуг), включающих в себя счет-фактуру (УПД СФ ДОП)

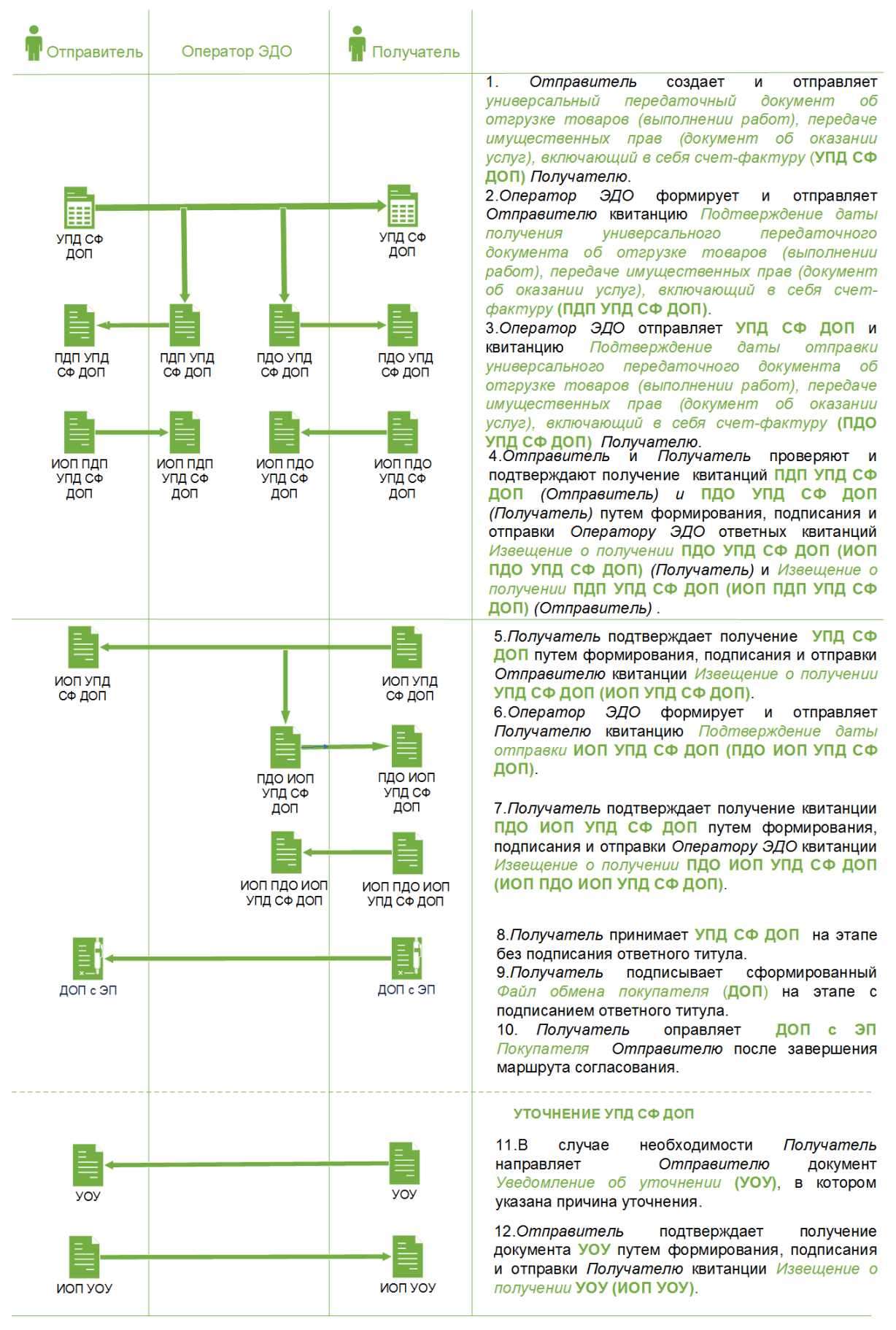

#### СОЗДАНИЕ

Для создания документа выполните следующие шаги:

- 1. Нажмите кнопку Новый документ, расположенную в правой части Панели управления.
- 2. Выберите нужный тип универсального передаточного документа:
  - УПД. Счет-фактура;
  - УПД. Счет-фактура и документ об отгрузке товаров (выполнении работ), передаче имущественных прав (об оказании услуг);
  - УПД. Документ об отгрузке товаров (выполнении работ), передаче имущественных прав (об оказании услуг).

**Примечание:** Если в списке типов документов отсутствует нужный тип УПД, настройте данный тип документа для контрагента или обратитесь к администратору организации.

3. Выберите получателя документа из списка контрагентов, имеющих взаимосвязь по данному типу документа.

| Новый документ |                                                                                                    |                                |                         |  |  |  |  |
|----------------|----------------------------------------------------------------------------------------------------|--------------------------------|-------------------------|--|--|--|--|
| Тип документа  | УПД. Счет-фактура и документ об отгрузке товаров (в 🔻                                                              | Nº                             | 30.07.2019              |  |  |  |  |
| Получатель     | ПАО СБЕРБАНК                                                                                                    | Контрагент не найден в списке? |                         |  |  |  |  |
| Файл документа | Заполнить + Загрузить + Создать на основании документа                                                             |                                |                         |  |  |  |  |
| Сумма          | Версия формата 5.01 по приказу ММВ-7-15/155 от 24.03.20<br>Версия формата 5.01 по приказу ММВ-7-15/820 от 19.12.20 | 016<br>018 Компании, готовыч   | е к работе с документом |  |  |  |  |
|                | Версия формата 5.02                                                                                                |                                |                         |  |  |  |  |

- 4. Наведите курсор на кнопку Заполнить и выберите из выпадающего меню версию формата документа:
  - Версия формата 5.01 по приказу MMB-7-15/155@ от 24.03.2016;
  - Версия формата 5.01 по приказу MMB-7-15/820@ от 19.12.2018;
  - Версия формата 5.02 (по приказу ММВ-7-15/176@ от 08.04.2019).

**Примечание:** со списком компаний, готовых работать с новым форматом документа можно ознакомиться по ссылке <u>Компании, готовые к работе с</u> <u>документом</u>.

- 5. Заполните форму документа в соответствии с выбранным пунктом меню:
  - Версия формата 5.01 по приказу ММВ-7-15/155@ от 24.03.2016.
    Подробное описание см. в разделе <u>Заполнение экранной формы</u> документа по версии формата 5.01 по приказу ММВ-7-15/155@ от

<u>24.03.2016 и версии формата 5.02 по приказу ММВ-7-15/176@ от 08.04.2019;</u>

- Версия формата 5.01 по приказу ММВ-7-15/820@ от 19.12.2018. Подробное описание см. в разделе <u>Заполнение экранной формы</u> документа по версии формата 5.01 по приказу ММВ-7-15/820@ от <u>19.12.2018;</u>
- Версия формата 5.02. Заполнение экранной формы документа по версии 5.01 и 5.02 совпадают. Подробное описание см. в разделе Заполнение экранной формы документа по версии формата 5.01 по приказу MMB-7-15/155@ от 24.03.2016 и версии формата 5.02 по приказу MMB-7-15/176@ от 08.04.2019.
- 6. Нажмите кнопку Сохранить в экранной форме документа.

| Тип документа  | УПД, Счет-фактура и                        | документ об отгр    | уаке това 🔻   | 123                      | 21.09.2018      |                 |
|----------------|--------------------------------------------|---------------------|---------------|--------------------------|-----------------|-----------------|
| Получатель     | ПАО СБЕРБАНК                               |                     | ~             |                          |                 |                 |
| Файл документа | 🖋 Редактировать                            | + Загрузить         | + Создат      | ь на основании докумен   | нта 🔗           |                 |
|                | ON_SCHFDOPPR_28K-77070<br>D0393546AD77.xml | 083893-667102008-10 | 027700132195_ | TST-0264067262-26549_201 | 81113_1409FBF5- | DBAA-4525-991F- |
| Сумма          | Bcero                                      | В том чи            | сле НДС       | Сумма без НДС            |                 |                 |
|                | 145 140,00                                 | 22 140              |               | 123 000,00               |                 |                 |
| По договору    |                                            | от                  | (***)<br>10   |                          |                 |                 |
| К документу    |                                            |                     |               |                          |                 |                 |
| Комментарий    |                                            |                     |               |                          |                 |                 |
|                |                                            |                     |               |                          |                 |                 |
|                |                                            |                     |               |                          |                 | 0/1000          |
|                |                                            |                     |               |                          |                 |                 |

- 7. Заполните информацию по документу (при необходимости):
  - а. Выберите документ-основание в поле «К документу».
  - b. Заполните номер и дату договора или иную дополнительную информацию по документу.
  - с. Добавьте приложение.
  - d. Заполните дополнительные атрибуты документа.
- 8. Нажмите кнопку Сохранить в карточке документа.

Заполнение экранной формы документа по версии формата 5.01 по приказу ММВ-7-15/155@ от 24.03.2016 и версии формата 5.02 по приказу ММВ-7-15/176@ от 08.04.2019

- 1. Заполните форму документа:
  - а. Заполните номер и дату счета-фактуры.
  - b. Заполните номер и дату исправления.
  - с. Укажите информацию по платежно-расчетному документу. Если требуется указать несколько документов нажмите кнопку +.
  - d. Выберите валюту, в которой осуществляется расчет.

| Счет-фактура                               | Nº or 21.09.2018 🗒                                                                                                    |
|--------------------------------------------|----------------------------------------------------------------------------------------------------|
| Исправление                                | Nº ot                                                                                                    |
| К платежно-расчетному<br>документу         | Nº ot − +                                                                                                    |
| Валюта                                     | Российский рубль 💌                                                                                                    |
| Курс                                       |                                                                                                    |
| Идентификатор гос.<br>контракта            |                                                                                                    |
| Информационное поле                        | Наименование Значение - +                                                                                                   |
| Основание доверия<br>составителя документа |                                                                                                    |
| Первичный документ                         | Счет-фактура и документ об отгрузке товаров (выполнении работ), передаче имущественных прав (документ об оказании<br>услуг) |
| Информационное поле                        | Наименование Значение - +                                                                                                   |

- е. Укажите курс (при необходимости).
- f. Укажите идентификатор гос. контракта (при необходимости).
- g. Укажите дополнительную информацию. Если требуется указать несколько значений нажмите кнопку +.
- h. Укажите основание, по которому экономический субъект является составителем файла обмена (при необходимости).
- і. Укажите наименование первичного документа (при необходимости).
- j. Укажите дополнительную информацию к первичному документу. Если требуется указать несколько значений нажмите кнопку +.
- к. Заполните реквизиты Продавца, Грузоотправителя, данные по передаче товара, транспортировке и грузу, перевозчике. Для изменения реквизитов и данных нажмите кнопку
   в соответствующем блоке данных.
- I. Заполните реквизиты Покупателя и Грузополучателя. Для изменения реквизитов нажмите кнопку 🖍 .
- m. Укажите информацию по подписанту. Если требуется указать несколько подписантов нажмите кнопку **+ Добавить**.

| Продавец<br>Поставщик ООО "Смарт" 💉  | ~            |
|--------------------------------------|--------------|
| Грузоотправитель<br>Он же 🖍          |              |
| Товар передал<br>Добавить 🖍          |              |
|                                      |              |
| Транспортировка и груз<br>Добавить 🖍 | Не заполнено |
| Перевозчик<br>Добавить 🖍             |              |
|                                      |              |
| Покупатель                           | $\sim$       |
| Грузополучатель<br>Добавить 🖍        |              |
| ПОДПИСАНТЫ<br>+ Добавить             |              |

- 2. Заполните табличную часть документа:
  - а. Укажите наименование товара (описание выполненных работ, оказанных услуг).
  - b. Выберите единицу измерения.
  - с. Укажите количество и цену за единицу отгружаемого товара (объем и цену выполненных работ, оказанных услуг).
  - d. Проверьте автоматически рассчитанную или введите самостоятельно стоимость всего количества (объема) поставляемых (отгруженных) товаров (выполненных работ, оказанных услуг).
  - е. Укажите сумму акциза по подакцизным товарам (при необходимости).
  - f. Выберите налоговую ставку.
  - g. Выберите страну происхождения товара.
  - h. Укажите номер грузовой таможенной декларации.
  - i. Укажите дополнительные сведения по товару (выполненным работам, оказанным услугам) (при необходимости).
  - ј. Заполните информационные поля (при необходимости).

Для добавления новой строки, нажмите кнопку + Добавить строку.

|                     |               |          |   |         |             |                         |                      |              | Авт  | гопересчет с | умм От су              | ммь   | ı c H | дс   |      | Ŧ |
|---------------------|---------------|----------|---|---------|-------------|-------------------------|----------------------|--------------|------|--------------|------------------------|-------|-------|------|------|---|
|                     |               |          |   |         |             |                         |                      |              |      | Пересчит     | ать суммы ,            | для в | всех  | пози | ций  | i |
| N₽                  | Наименование  | Ед. изм. |   | Кол-во  | Цена за ед. | Стоимость без<br>налога | В том числе<br>акциз | Налоговая ст | авка | Сумма налога | Стоимость с<br>налогом |       |       |      |      |   |
|                     | 1             | 2        |   | 3       | 4           | 5                       | 6                    | 7            |      | 8            | 9                      |       |       |      |      |   |
|                     | товар1        | Штука    | • | 1 000,0 | 166,00      |                         |                      | 18%          | Ŧ    |              | 0,00                   |       | 2     | □.   | ×    | ~ |
| 2                   |               |          | Ŧ |         |             |                         |                      | 18%          | Ŧ    |              | 0,00                   |       | Č.    | F.   | ×    | ~ |
| <b>+</b> <u>д</u> о | бавить строку |          |   | Bce     | го к оплате | 0                       |                      |              |      | 0            | 0                      |       |       |      |      |   |
|                     |               |          |   |         |             |                         |                      |              |      |              |                        |       | _     |      |      |   |
|                     |               |          |   |         |             |                         |                      |              |      |              | Отменит                | ь     | 0     | Coxp | тина | ъ |

**Примечание:** Для отключения/выбора способа автоматического пересчета сумм табличной части документа, выберите значение в поле **Автопересчет сумм: От** суммы без НДС или **От суммы с НДС**. Можно пересчитать суммы для одной или нескольких позиций – для этого нажмите кнопку **Гересчет** в конце строки нужной позиции.

Нажмите кнопку **Пересчитать суммы для всех позиций** для пересчета сумм всех позиций таблицы.

Для возврата исходных значений нажмите кнопку *С* Вернуть исходные значения окумента (доступна только при редактировании или создании исправлений из УПД).

### Заполнение экранной формы документа по версии формата 5.01 по приказу ММВ-7-15/820@ от 19.12.2018

- 1. Заполните форму документа:
  - а. Заполните номер и дату документа.
  - b. Для заполнения данных по исправлению установите отметку в поле «Исправление». Заполните номер и дату исправления.
  - с. Укажите информацию по платежно-расчетному документу. Если требуется указать несколько документов нажмите кнопку +.
  - d. Выберите валюту, в которой осуществляется расчет.
  - е. Укажите курс (при необходимости).
  - f. Укажите идентификатор гос. контракта (при необходимости).
  - g. Укажите формат информационных полей (при необходимости) согласованная сторонами структура дополнительных информационных полей для автоматической обработки данных.
  - h. Укажите дополнительную информацию. Если требуется указать несколько значений нажмите кнопку +.
  - i. Укажите основание, по которому экономический субъект является составителем файла обмена (при необходимости).

| Документ                                   | Nº    |                                      |         | от   | 03.04.2019               | ä    |                                                    |
|--------------------------------------------|-------|--------------------------------------|---------|------|--------------------------|------|----------------------------------------------------|
| Исправление 📕                              | Nº    |                                      |         | от   |                          | Ť.   |                                                    |
| К платежно-расчетному<br>документу         | Nº    |                                      |         | от   |                          | Ë    | сумма 🛟 — +                                        |
| Валюта                                     | Poccu | ийский рубль                         | •       |      |                          |      |                                                    |
| Курс                                       |       |                                      |         |      |                          |      |                                                    |
| Идентификатор гос.<br>контракта            |       |                                      |         |      |                          |      |                                                    |
| Формат информационных<br>полей             |       |                                      |         |      |                          |      |                                                    |
| Информационное поле                        | Наим  | енование                             | Зн      | наче | ение – -                 | ł    |                                                    |
| Основание доверия<br>составителя документа |       |                                      |         |      |                          |      |                                                    |
| Первичный документ                         |       | Счет-фактура и до<br>оказании услуг) | окумент | т об | отгрузке товаров (выполн | ении | и работ), передаче имущественных прав (документ об |
| Информационное поле                        |       | Наименование                         |         |      | Значение                 | -    | - +                                                |
|                                            |       |                                      |         |      |                          |      |                                                    |
| Основание уступки денежного<br>требования  |       |                                      | Nº      |      | от                       |      | 🛱 Комментарий Идентификатор                        |

- ј. Укажите наименование первичного документа (для УПД СФ ДОП и УПД ДОП) или обстоятельства формирования счета-фактуры (для УПД СФ).
- К. Укажите дополнительную информацию к первичному документу (для УПД СФ ДОП и УПД ДОП). Если требуется указать несколько значений нажмите кнопку +.
- I. Заполните (при необходимости) блок информации в поле «Основание уступки денежного требования»: номер, дату, комментарий и идентификатор.
- 2. Заполните реквизиты в блоке «Продавец». Для изменения реквизитов нажмите кнопку 🖍 .

**Примечание:** В текущей реализации доступна возможность заполнения данных только по одному из участников товарооборота: Продавец, Грузоотправитель, Покупатель, Грузополучатель.

- 3. Заполните данные в блоке «Обстоятельства закупок». Для добавления/изменения данных нажмите кнопку / .
- 4. Заполните реквизиты в блоке «Грузоотправитель». Для добавления/изменения данных нажмите кнопку 🖉 .
- 5. Заполните данные в блоке «Товар передал» (для УПД СФ ДОП и УПД ДОП). Для добавления/изменения данных нажмите кнопку 🖉 .
- Заполните данные в блоке «Сведения о факторе» (при необходимости).
  Для добавления/изменения данных нажмите кнопку ✓.

- 7. Заполните данные в блоке «Транспортировка и груз» (для УПД СФ ДОП и УПД ДОП). Для добавления/изменения данных нажмите кнопку ✓.
- 8. Заполните данные в блоке «Перевозчик» (для УПД СФ ДОП и УПД ДОП). Для добавления/изменения данных нажмите кнопку ✓.
- 9. Заполните реквизиты в блоке «Покупатель». Для изменения реквизитов нажмите кнопку 🖍 .
- 10. Заполните данные в блоке «Грузополучатель». Для добавления/изменения данных нажмите кнопку ✓.
- 11. Укажите информацию по подписанту. Если требуется указать несколько подписантов нажмите кнопку **+ Добавить**.

| родавец<br>ОО "ЗЕЛЕНЫЙ" /           | ~            |
|-------------------------------------|--------------|
| бстоятельства закупок<br>Іобавить 🖍 |              |
| рузоотправитель<br>Обавить 🖍        |              |
| овар передал<br>Осбавить 🖍          | Не заполнено |
| ведения о факторе<br>Осбавить ✔     |              |
| ранспортировка и груз<br>Собавить 🖍 | Не заполнено |
| еревозчик<br>Осбавить 🖍             |              |
| окупатель<br>IAO СБЕРБАНК 💉         | ~            |
| рузополучатель<br>Обавить 🖍         |              |
| ЮДПИСАНТЫ<br>+ Добавить             |              |

12. Заполните табличную часть документа:

- а. Укажите наименование товара (описание выполненных работ, оказанных услуг).
- b. Выберите единицу измерения.
- с. Укажите количество и цену за единицу отгружаемого товара (объем и цену выполненных работ, оказанных услуг).
- d. Проверьте автоматически рассчитанную или введите самостоятельно стоимость без налога всего количества (объема) поставляемых (отгруженных) товаров (выполненных работ, оказанных услуг).
- е. Укажите сумму акциза по подакцизным товарам (при необходимости).
- f. Выберите налоговую ставку.

- g. Проверьте автоматически рассчитанную или введите самостоятельно сумму налога.
- h. Проверьте автоматически рассчитанную или введите самостоятельно стоимость с налогом всего количества (объема) поставляемых (отгруженных) товаров (выполненных работ, оказанных услуг).
- i. Укажите сведения о грузовой таможенной декларации (при необходимости).
- j. Укажите дополнительные сведения по товару (выполненным работам, оказанным услугам) (при необходимости).
- к. Заполните информационные поля (при необходимости).
- I. Укажите сведения о прослеживаемости или маркировке товара (при необходимости).

Для добавления новой строки, нажмите кнопку + Добавить строку.

|     |              |         |    |        |              |                      |                      |             |       | Авто         | пересчет су            | мм   | От  | сум        | мы с | нд    | •     |
|-----|--------------|---------|----|--------|--------------|----------------------|----------------------|-------------|-------|--------------|------------------------|------|-----|------------|------|-------|-------|
|     |              |         |    |        |              |                      |                      |             |       |              | Пересчита              | ть с | умм | ы дл       | я вс | ех по | зиций |
| Nº  | Наименование | Ед. изм | ı. | Кол-во | Цена за ед.  | Стоимость без налога | В том числе<br>акциз | Налоговая с | тавка | Сумма налога | Стоимость с<br>налогом |      |     |            |      |       |       |
|     | 1            | 2       |    | 3      | 4            | 5                    | 6                    | 7           |       | 8            | 9                      |      |     |            |      |       |       |
|     | товар1       | Штука   | •  | 1 000, | 100,00       | 100 00               |                      | 20%         | •     | 20 000       | 120 00                 |      | ġ   |            | To:  | ×     |       |
|     |              |         | •  |        |              |                      |                      | 20%         | •     |              | 0,00                   |      | B   | <b>-</b> + | To:  | ×     | ~     |
| + д | обавить стр  | оку     |    | Bce    | его к оплате | 100 000,00           |                      |             |       | 20 000,00    | 120 000,00             |      |     |            |      |       |       |

**Примечание:** Для отключения/выбора способа автоматического пересчета сумм табличной части документа, выберите значение в поле **Автопересчет сумм: От суммы без НДС** или **От суммы с НДС**. Можно пересчитать суммы для одной или нескольких позиций – для этого нажмите кнопку **Пересчет** в конце строки нужной позиции.

Нажмите кнопку **Пересчитать суммы для всех позиций** для пересчета сумм всех позиций таблицы.

Для возврата исходных значений нажмите кнопку **С Вернуть исходные значения документа** (доступна только при редактировании или создании исправлений из УПД).

#### РЕДАКТИРОВАНИЕ

До момента отправки на согласование любую информацию о документе можно редактировать. Для этого выполните следующие шаги:

- 1. Откройте документ, в котором требуется внести изменения.
- 2. Нажмите кнопку Редактировать.

- 3. Внесите изменения в карточке документа:
  - а. Документ-основание;
  - b. Номер и дата договора или иная дополнительная информация;
  - с. Приложения;
  - d. Дополнительные атрибуты.
- 4. Нажмите кнопку Редактировать для внесения изменений в самом документе:
  - а. Номер и дата документа;
  - b. Номер и дата исправления;
  - с. Информация по платежно-расчетному документу;
  - d. Валюта;
  - е. Курс;
  - f. Идентификатор гос. контракта;
  - g. Дополнительная информация к счету-фактуре: наименование и значение;
  - h. Основание доверия составителя документа;
  - і. Первичный документ;
  - j. Дополнительная информация к первичному документу: наименование и значение;
  - k. Реквизиты Продавца, Покупателя, Грузоотправителя и Грузополучателя;
  - I. Данные по передаче товара, транспортировке и грузу, перевозчику;
  - m. Данные по подписантам;
  - n. Табличная часть.
- 5. Нажмите кнопку Сохранить в документе и карточке документа.

#### ПОДПИСАНИЕ

Универсальный передаточный документ необходимо обязательно подписать перед отправкой контрагенту. Для подписания документа выполните следующие шаги:

- 1. Откройте документ, который требуется подписать.
- 2. Нажмите кнопку Подписать.

**Примечание:** Массовые операции из списочной формы документов доступны при условии, что действие доступно для всех отмеченных документов.

## ПОДТВЕРЖДЕНИЕ ПОЛУЧЕНИЯ КВИТАНЦИЙ ОТПРАВИТЕЛЕМ И ПОЛУЧАТЕЛЕМ

В процессе документооборота универсальных передаточных документов: с функцией СФ, с функцией СФДОП и с функцией ДОП в роуминге, производится обмен квитанциями. Подтверждение получения и подписание квитанций производиться в папке «Квитанции».

**Обратите внимание!** Подписание квитанций доступно в карточке документа, в пакете документов, а также в списках папок «На обработку» и «Документы компании» модуля **Документы**, папке «На обработку» модуля **Филиалы**.

Для подтверждения получения и подписания квитанции в карточке документа выполните следующие шаги:

- 1. Откройте карточку документа, получение которых требуется подтвердить и подписать квитанцию о получении.
- 2. Нажмите кнопку Подписать квитанцию.

**Примечание:** При необходимости подписания всех квитанций единовременно, нажмите кнопку **Подписать все** на Панели уведомлений.

Для подтверждения получения и подписания квитанций в списках выполните следующие шаги:

- 1. Отметьте квитанции (в папке «Квитанции») или документы (в списочных формах документов), получение которых требуется подтвердить и подписать.
- 2. Нажмите кнопку **Подписать** (в папке «Квитанции») или **Подписать** квитанции (в списочных формах документов).

**Примечание:** Массовые операции из списочной формы документов доступны при условии, что действие доступно для всех отмеченных документов.

#### ПРИНЯТИЕ

**Обратите внимание!** Ознакомиться с документом и экспортировать документ можно как <u>до</u>, так <u>и после подписания квитанции Извещение о получении</u>.

Если документ корректен и не требует уточнения, примите документ, выполнив следующие шаги:

- 1. Откройте документ, который требуется принять.
- 2. Нажмите кнопку Принять.

**Примечание:** Массовые операции из списочной формы документов доступны при условии, что действие доступно для всех отмеченных документов.

#### ФОРМИРОВАНИЕ И ПОДПИСАНИЕ ИНФОРМАЦИИ ПОКУПАТЕЛЯ

При принятии универсального передаточного документа ДОП и СФ ДОП автоматически предлагается сформировать файл обмена покупателя.

Формат файла обмена покупателя зависит от формата титула продавца.

При выполнении массовых операций формирования файла обмена покупателя:

- Если в списке отмечены документы одного формата титула продавца данные для ответного титула заполняются в одном окне, после чего формируются файлы обмена для каждого документа;
- Если в списке отмечены документы разных форматов титула продавца данные заполняются отдельно, по каждому из форматов в своем окне, после чего формируются файлы обмена для каждого документа в соответствующем формате.

**Примечание:** Массовые операции из списочной формы документов доступны при условии, что действие доступно для всех отмеченных документов.

Формирование файла обмена покупателя для документа по версии формата 5.01 по приказу ММВ-7-15/155@ от 24.03.2016 и документа по версии формата 5.02 по приказу ММВ-7-15/176@ от 08.04.2019

- 1. Откройте документ, который требуется принять.
- 2. Нажмите кнопку Принять.
- 3. Заполните информацию для файла обмена покупателя:

| СЧЕТ-ФАКТУРА И ДОКУМЕНТ ОБ ОТГРУЗКЕ ТОВАРОВ<br>(ВЫПОЛНЕНИИ РАБОТ), ПЕРЕДАЧЕ ИМУЩЕСТВЕННЫХ ПРАВ<br>(ДОКУМЕНТ ОБ ОКАЗАНИИ УСЛУГ) № 123 ОТ 24.04.2017 |                                                      |  |  |  |  |  |  |  |  |
|----------------------------------------------------------------------------------------------------|------------------------------------------------------|--|--|--|--|--|--|--|--|
| Содержание операции                                                                                                    | Перечисленные в документе ценности приняты без прете |  |  |  |  |  |  |  |  |
| Вид операции                                                                                                    |                                                      |  |  |  |  |  |  |  |  |
| Дата принятия                                                                                                    | Сегодня                                              |  |  |  |  |  |  |  |  |
| Информационное поле                                                                                                    | Наименование Значение - +                            |  |  |  |  |  |  |  |  |
| Товар принял<br>Добавить 🧪                                                                                                    |                                                      |  |  |  |  |  |  |  |  |
| ПОДПИСАНТЫ<br>Мишин Сергей Юрьевич /<br>+ Добавить                                                                                                 |                                                      |  |  |  |  |  |  |  |  |
|                                                                                                    | Отменить Подписать                                   |  |  |  |  |  |  |  |  |

- Содержание операции выберите значение и/или введите текст;
- Вид операции;
- Дату принятия документа;
- Информационное поле (при необходимости);
- Информацию о лице, принявшем или получившем груз:
  - а. Нажмите кнопку Добавить в блоке «Товар принял»;
  - b. Заполните необходимые поля;
  - с. Нажмите кнопку Сохранить;

| ТОВАР ПРИНЯЛ         |                         | Вы можете указать ша<br>автоматического запо. | блон реквизитов для<br>пнения формы |
|----------------------|-------------------------|-----------------------------------------------|-------------------------------------|
| Шаблон реквизитов    | Не выбран               | Ŧ                                             | 0                                   |
| Товар принял         | 🖲 Работник              |                                               |                                     |
|                      | Представитель           |                                               |                                     |
|                      | Физическое лицо         |                                               |                                     |
|                      | Текущий пользователь    |                                               |                                     |
| Фамилия              |                         |                                               |                                     |
| Имя                  |                         |                                               |                                     |
| Отчество             |                         |                                               |                                     |
| Должность            |                         |                                               |                                     |
| Основание полномочий | Должностные обязанности |                                               |                                     |
| Иные сведения        |                         |                                               |                                     |
|                      |                         | Отмен                                         | ить Сохранить                       |

- Информацию о подписанте:
  - а. Нажмите кнопку Добавить подписанта;
  - b. Заполните необходимые поля;
  - с. Нажмите кнопку Сохранить.
- 4. Нажмите кнопку Подписать.

Формирование файла обмена покупателя для документа по версии формата 5.01 по приказу ММВ-7-15/820@ от 19.12.2018

- 1. Откройте документ, который требуется принять.
- 2. Нажмите кнопку Принять.
- 3. Заполните информацию для файла обмена покупателя:
  - Содержание операции выберите значение и/или введите текст;
    - Вид операции;
    - Дату принятия документа;
    - Информационное поле (при необходимости);

| ПРИНЯТИЕ И ПОДПИСАНИЕ КВИТАНЦИЙ                                                                                                    |                                               |                   |              |  |  |  |  |  |  |  |
|----------------------------------------------------------------------------------------------------|-----------------------------------------------|-------------------|--------------|--|--|--|--|--|--|--|
| СЧЕТ-ФАКТУРА И ДОКУМЕНТ ОБ ОТГРУЗКЕ ТОВАРОВ<br>(ВЫПОЛНЕНИИ РАБОТ), ПЕРЕДАЧЕ ИМУЩЕСТВЕННЫХ ПРАВ<br>(ДОКУМЕНТ ОБ ОКАЗАНИИ УСЛУГ) № 123 ОТ 10.04.2019 |                                               |                   |              |  |  |  |  |  |  |  |
| Содержание операции                                                                                                    | Перечисленные в докум                         | енте ценности при | няты без п 🔹 |  |  |  |  |  |  |  |
| Вид операции                                                                                                    |                                               |                   |              |  |  |  |  |  |  |  |
| Дата принятия                                                                                                    |                                               | Сегодня           |              |  |  |  |  |  |  |  |
| Информационное поле                                                                                                    | Наименование                                  | Значение          | - +          |  |  |  |  |  |  |  |
| Товар принял<br>Добавить                                                                                                    |                                               |                   | Не заполнено |  |  |  |  |  |  |  |
| Код содержания операции<br>Заполнить 🖍                                                                                                    |                                               |                   | Не заполнено |  |  |  |  |  |  |  |
| Обстоятельства закупок<br>Заполнить 🖍                                                                                                    |                                               |                   | Не заполнено |  |  |  |  |  |  |  |
| ПОДПИСАНТЫ<br>Васенин Антон Геннадьеви<br>+ Добавить                                                                                               | <u>// / / / / / / / / / / / / / / / / / /</u> |                   |              |  |  |  |  |  |  |  |
|                                                                                                    |                                               | Отменить          | Подписать    |  |  |  |  |  |  |  |

Информацию о лице, принявшем или получившем груз:
 а. Нажмите кнопку Добавить в блоке «Товар принял»;

- b. Заполните необходимые поля;
- с. Нажмите кнопку Сохранить;
- Информацию о коде содержания операции:
  - а. Нажмите кнопку Заполнить в блоке «Код содержания операции»;

| КОД СОДЕРЖАНИЯ ОПЕРАЦИИ                                                                |                                                                      |
|----------------------------------------------------------------------------------------|----------------------------------------------------------------------|
| Итог приемки товаров                                                                   | Товары (работы, услуги, права) приняты без расхождений (претензий) 🔹 |
| Наименование документа,<br>оформляющего расхождения                                    |                                                                      |
| Вид документа о расхождениях                                                           | Пусто 🔹                                                              |
| Номер документа покупателя о<br>расхождениях                                           |                                                                      |
| Дата                                                                                   | <u>**</u>                                                            |
| Идентификатор файла обмена<br>документа о расхождениях,<br>сформированного покупателем |                                                                      |
|                                                                                        | Отменить Сохранить                                                   |

- b. Заполните необходимые поля;
- с. Нажмите кнопку Подписать;
- Информацию об обстоятельствах закупки:
  - а. Нажмите кнопку Заполнить в блоке «Обстоятельства закупки»;

| ОБСТОЯТЕЛЬСТВА ЗАКУПОК (?)                            |                          |                               |  |  |  |  |  |  |
|-------------------------------------------------------|--------------------------|-------------------------------|--|--|--|--|--|--|
| Идентификационный код закупки                         |                          |                               |  |  |  |  |  |  |
| Номер Л/С                                             |                          |                               |  |  |  |  |  |  |
| Наименование финансового органа<br>покупателя         |                          |                               |  |  |  |  |  |  |
| Номер реестровой записи<br>покупателя                 |                          |                               |  |  |  |  |  |  |
| Учетный номер бюджетного<br>обязательства покупателя  |                          |                               |  |  |  |  |  |  |
| Код органа Федерального<br>казначейства покупателя    |                          |                               |  |  |  |  |  |  |
| Наименование органа Федерального<br>казначейства      |                          |                               |  |  |  |  |  |  |
| Код покупателя в Общероссийском<br>классификаторе     |                          |                               |  |  |  |  |  |  |
| Код места поставки в<br>Общероссийском классификаторе |                          |                               |  |  |  |  |  |  |
| Предельная дата оплаты                                | ***<br>•                 |                               |  |  |  |  |  |  |
| Учетный номер денежного<br>обязательства              |                          |                               |  |  |  |  |  |  |
| Очередность платежа                                   |                          |                               |  |  |  |  |  |  |
| Вид платежа                                           | Пусто                    | •                             |  |  |  |  |  |  |
| Информация для сведений о денежном обязательтсве      |                          |                               |  |  |  |  |  |  |
| Номер строки та Код объекта каг                       | Вид средс Код по бюджетн | Код цели (покупа Сумма аванса |  |  |  |  |  |  |
| + Добавить                                            |                          |                               |  |  |  |  |  |  |
|                                                       |                          | Отменить Сохранить            |  |  |  |  |  |  |

- b. Заполните необходимые поля;
- с. Нажмите кнопку Сохранить;
- Информацию о подписанте:
  - а. Нажмите кнопку Добавить в блоке «Подписанты»;
  - b. Заполните необходимые поля;
  - с. Нажмите кнопку Сохранить.
- 4. Нажмите кнопку Подписать.

#### ОТКЛОНЕНИЕ/УТОЧНЕНИЕ

После подписания квитанции Извещение о получении, необходимо ознакомиться с документом.

Если вы не согласны с содержанием документа или документ требует уточнения, отклоните документ или отправьте замечания по документу – Уведомление об уточнении, выполнив следующие шаги:

- 1. Откройте документ, который требуется отклонить или уточнить.
- 2. Нажмите кнопку Отклонить/Уточнить.
- 3. Укажите замечания к документу.
- 4. Нажмите кнопку Отклонить/Уточнить.

**Примечание**: Сервис предусматривает уточнение универсальных передаточных документов, включающих в себя счет-фактуру, после их принятия. Уточнение обработанных документов возможно при наличии прав на формирование квитанции Уведомление об уточнении для принятых счетов-фактур. Для предоставления данных прав, обратитесь к администратору организации.

#### ВНЕСЕНИЕ ИЗМЕНЕНИЙ В УНИВЕРСАЛЬНЫЙ ПЕРЕДАТОЧНЫЙ ДОКУМЕНТ

Для внесения изменений в универсальный передаточный документ, на его основании, можно создать исправление или корректировку. Подробное описание создания документов на основании см. в Руководстве пользователя по сервису Документооборот (СББОЛ или Новый СББОЛ).

Исправление счетов-фактур предполагает следующие изменения в документе:

- Реквизиты продавца, покупателя, грузоотправителя, грузополучателя;
- Адрес продавца, покупателя, грузоотправителя, грузополучателя;
- Информацию к платежно-расчетному документу.

**Примечание:** Исправление (последующие исправления) к универсальному передаточному документу (УПД. СчФ, УПД. СчФДОП, УПД. ДОП) может быть создано как из карточки самого документа, так и из карточки последнего исправления к данному документу. Корректировочный счет-фактура (если необходимо) может быть также создан как к самому документу, так и к последнему исправлению/корректировочному счет-фактуре.

Корректировка счетов-фактур возможна в следующих случаях:

- Изменение цены (предоставление скидки, увеличение цены в соответствии с условиями договора и другие);
- Уточнение количества (недопоставка, изменение количества вследствие обнаружения брака).

Подробное описание создания корректировки к универсальному передаточному документу см. в <u>Руководстве пользователя по Документообороту Универсальных</u> <u>Корректировочных Документов (УКД)</u>.

**Примечание:** К исходному документу (УПД) можно оформить еще одну или несколько корректировок (в случае корректирования разных сведений документа).

#### ОТЗЫВ

Если ошибочно выставленный универсальный передаточный документ не был обработан, то его можно отозвать.

Для отзыва документа выполните следующие шаги:

- 1. Откройте документ, который требуется отозвать.
- 2. Нажмите кнопку Отозвать на Панели инструментов.
- 3. Укажите причину отзыва в поле «Комментарий» и нажмите кнопку **Отозвать** для подтверждения действия.

#### АННУЛИРОВАНИЕ

Если есть необходимость признать ошибочно отправленный и обработанный документ недействительным, сервис предоставляет возможность аннулировать документ.

Аннулирование документа в сервисе осуществляется по обоюдному согласию сторон.

Для отправки предложения об аннулировании документа выполните следующие шаги:

- 1. Откройте документ, который требуется аннулировать.
- 2. Нажмите кнопку Аннулировать на Панели инструментов.
- 3. Укажите причину аннулирования в поле «Комментарий» и нажмите кнопку **Аннулировать** для подтверждения действия.

Для отклонения предложения об аннулировании документа выполните следующие шаги:

- 1. Откройте документ, который предлагается аннулировать.
- 2. В меню кнопки **На аннулировании** на *Панели инструментов* выберите **Отклонить**.
- 3. Укажите причину отказа от аннулирования в поле «Комментарий» и нажмите кнопку **Отклонить** для подтверждения действия.

Для аннулирования документа выполните следующие шаги:

- 1. Откройте документ, который предлагается аннулировать.
- 2. В меню кнопки **На аннулировании** на *Панели инструментов* выберите **Подтвердить**.
- 3. Подтвердите действие.

#### ПРОСМОТР ПЕЧАТНОЙ ФОРМЫ

**Обратите внимание!** Ознакомиться с документом и экспортировать документ можно как <u>до</u>, так <u>и после подписания квитанции Извещение о получении</u>.

Для удобства просмотра универсальных передаточных документов реализовано отображение печатной формы в соответствии с Постановлением Правительства РФ от 19.08.2017 N 981 «Об изменении и признании утратившими силу некоторых актов Правительства Российской Федерации», Постановлением Правительства РФ от 26.12.2011 N 1137 "О формах и правилах заполнения (ведения) документов, применяемых при расчетах по налогу на добавленную стоимость", Постановлением Правительства РФ от 25.05.2017 N 625 «О внесении изменений в приложения N 1 и 2 к постановлению Правительства Российской Федерации от 26 декабря 2011 г. N 1137», Письмом ФНС от 21.10.2013 N MMB-20-3/96@ и Письмом ФНС от 17.10.2014 N MMB-20-15/86@.

**Примечание**: Печатная форма универсального передаточного документа, выставленного в электронном виде с применением электронной подписи, не имеет юридической силы.

Для просмотра печатной формы документа выполните следующие шаги:

- 1. Откройте документ, который требуется просмотреть.
- 2. Наведите курсор на кнопку **Меню действий** на *Панели инструментов* и нажмите **Просмотр**.

|                                                                                                    | $\leftarrow$                       |                                                                                                  |                                  |                                                                                                    |                                                                                                    |                                                                                                    |                                                             |                                                                                                    |                                   |                         |                                                          |                                                                                 |                                                                                                    | ę                                                  | 4                                                                 |
|----------------------------------------------------------------------------------------------------|------------------------------------|--------------------------------------------------------------------------------------------------|----------------------------------|----------------------------------------------------------------------------------------------------|----------------------------------------------------------------------------------------------------|----------------------------------------------------------------------------------------------------|-------------------------------------------------------------|----------------------------------------------------------------------------------------------------|-----------------------------------|-------------------------|----------------------------------------------------------|---------------------------------------------------------------------------------|----------------------------------------------------------------------------------------------------|----------------------------------------------------|-------------------------------------------------------------------|
|                                                                                                    |                                    |                                                                                                  |                                  |                                                                                                    |                                                                                                    |                                                                                                    |                                                             |                                                                                                    |                                   |                         |                                                          |                                                                                 |                                                                                                    |                                                    |                                                                   |
| Универсальный<br>передаточный<br>Доумент<br>Статус<br>1 - счет-фактура<br>и передаточный<br>доумент (кит)<br>2 - передаточный<br>доумент (кит)<br>3 - счет-фактура<br>3 - счет-фактура<br>Доумент (кит)<br>3 - счет-фактура<br>Сотразецание<br>и продавеца<br>и ННКПП покупателя:<br>Валюта: наименование, код<br>Истразивание<br>Покупатель:<br>Валюта: наименование, код<br>Истразивание<br>Сизанисти<br>Валюта: наименование, код<br>Истразивание<br>Согдарственного контракта,<br>договора (соглашения)(при наличии): |                                    |                                                                                                  |                                  | от 24.04.20<br>от<br><u>000 °М</u><br><u>614010,<br/>5904303</u><br><u>0H же</u><br><u>000 °А</u><br><u>123456</u><br><u>0264406</u><br><u>0264406</u> | 24.04.2017 (1) Приложение №1<br>к постановлению Правительства Российской Федерации<br>от 28 дежбря 2011г. №1137<br>(в ред. Постановления Правительства Ре от 19.08.2017 № 081)<br>(2) 14/010, Пермский край, г ПЕРМЬ, пр-кт. КОМСОМОЛЬСКИЙ, 89<br>204303287 / 590401001 (2)<br>94 же (3)<br>000 "АЗАЛИЯ"<br>(6)<br>000 "АЗАЛИЯ"<br>(6)<br>204067582 / 026401001 (6)<br>204067582 / 026401001 (6)<br>20407582 / 026401001 (6)<br>204067582 / 026401001 (6)<br>2040675 |                                                                                                    |                                                             |                                                                                                    |                                   |                         |                                                          |                                                                                 | ожение №1<br>Редерации<br>1г. №1137<br>(2а)<br>(2а)<br>(2а)<br>(3)<br>(4)<br>(5)<br>(6а)<br>(6а)<br>(6а)<br>(7)<br>(8) |                                                    |                                                                   |
| Nº<br>n/n                                                                                                    | Код<br>товара/работ,<br>услуг      | Наименование товара<br>(описание выполненных<br>работ, оказанных услуг),<br>имущественного права | Код<br>вида<br>товара            | Единица<br>код                                                                                                    | измерения<br>условное<br>обозначе-<br>ние<br>(национал<br>ь-<br>ное)                                                                                                    | Количест<br>во<br>(объём)                                                                                | Цена<br>(тариф)<br>за<br>единицу<br>измерени<br>я           | Стоимост<br>ь<br>товаров<br>(работ,<br>услуг),<br>имущест-<br>венных<br>прав<br>без<br>налога<br>- всего | В том<br>числе<br>сумма<br>акциза | Налогова<br>я<br>ставка | Сумма<br>налога,<br>предъя-<br>вляемая<br>покупател<br>ю | Стоимость товаров<br>(работ, услуг),<br>имущественных прав<br>с налогом - всего | Страна<br>цифровой<br>код                                                                                              | происхождения<br>товара<br>краткое<br>наименование | Регистра-<br>ционный<br>номер<br>таможенн<br>ой<br>деклараци<br>и |
| A                                                                                                    | Б                                  | 1                                                                                                | 1a                               | 2                                                                                                    | 2a                                                                                                    | 3                                                                                                    | 4                                                           | 5                                                                                                    | 6                                 | 7                       | 8                                                        | 9                                                                               | 10                                                                                                    | 10a                                                | 11                                                                |
| 1                                                                                                    |                                    | товар1                                                                                           | -                                | 796                                                                                                    | шт                                                                                                    | 100                                                                                                    | 166                                                         | 16600                                                                                                    | без<br>акциза                     | 18%                     | 2988                                                     | 19588                                                                           |                                                                                                    |                                                    | -                                                                 |
|                                                                                                    |                                    |                                                                                                  |                                  |                                                                                                    |                                                                                                    | Bcer                                                                                                    | о к оплате                                                  | 16600                                                                                                    |                                   | ×                       | 2988                                                     | 19588                                                                           |                                                                                                    |                                                    |                                                                   |
| Руководитель организации Эле<br>или иное уполномоченное лицо(<br>Индивидуальный предприниматель<br>или иное уполноченное пицо                                                                                                    |                                    |                                                                                                  | ектронная<br>подпись<br>подпись) | ронная Васенин Антон<br><u>ілись Геннадьевич</u><br>апись) (ф.и.о.)                                                                                    |                                                                                                    |                                                                                                    | Глаеный бухгалтер<br>или иное уполномоченное лицо<br>(подпи |                                                                                                    |                                   |                         | (ф.н.о.)                                                 |                                                                                 |                                                                                                    |                                                    |                                                                   |
|                                                                                                    | -                                  |                                                                                                  |                                  |                                                                                                    | подпись)                                                                                                    | одпись) (ф.и.о.) (реквизиты свидетельства о государственной регистрации индивидуального предпринимателя) |                                                             |                                                                                                    |                                   |                         |                                                          |                                                                                 |                                                                                                    | )                                                  |                                                                   |
| Осно<br>полу                                                                                                    | ование передачи<br>чения (приемки) | (сдачи) /<br>ТН, №12 от 2                                                                        | 4.04.2017                        |                                                                                                    |                                                                                                    |                                                                                                    |                                                             |                                                                                                    |                                   |                         |                                                          |                                                                                 |                                                                                                    |                                                    | [9]                                                               |
| Пан                                                                                                    |                                    | 100849                                                                                           |                                  |                                                                                                    |                                                                                                    |                                                                                                    |                                                             | (догов                                                                                                   | ор: дове                          | ренность и ,            | др.)                                                     |                                                                                 |                                                                                                    |                                                    |                                                                   |
| данные о транспортировке<br>И грузе (транопортная накладная, поручение экопедитору, экопедиторокая/экладокая расписка и др. / масов нетто/брутто груза, еоли не приведены ссылки на транспортные документы, содержащие<br>сведения)                                                                                                    |                                    |                                                                                                  |                                  |                                                                                                    |                                                                                                    |                                                                                                    |                                                             | щие эти [10]                                                                                             |                                   |                         |                                                          |                                                                                 |                                                                                                    |                                                    |                                                                   |
| Ном                                                                                                    | ер документа                       | : 123                                                                                            |                                  |                                                                                                    |                                                                                                    |                                                                                                    |                                                             | 1/2                                                                                                    |                                   |                         |                                                          |                                                                                 |                                                                                                    |                                                    |                                                                   |

**Примечание:** Массовые операции из списочной формы документов доступны при условии, что действие доступно для всех отмеченных документов.

#### ЭКСПОРТ

**Обратите внимание!** Ознакомиться с документом и экспортировать документ можно как <u>до</u>, так <u>и после подписания квитанции Извещение о получении</u>.

Для выгрузки документа на локальный компьютер пользователя выполните следующие шаги:

1. Откройте документ, который требуется выгрузить.

- 2. Наведите курсор на кнопку **Меню действий** на *Панели инструментов* и выберите возможный тип экспорта:
- 3. В зависимости от нужного типа экспорта наведите курсор на кнопку Меню действий на Панели инструментов и выберите:
  - Просмотр. На странице просмотра наведите курсор на кнопку и выберите в меню кнопки нужный тип экспорта:
    - Скачать для выгрузки файла документа;
    - Скачать в PDF для выгрузки файла документа в формате PDF.
  - Расширенный экспорт для выгрузки архива, в котором содержатся:
    - о файл документа и подписи отправителя/получателя к нему;
    - о файлы квитанции и подписи к ним;
    - файлы предложений об аннулировании, уведомлений об уточнении и подписи к ним;
    - о протокол передачи документа в электронном виде;
    - печатная форма документа в формате pdf (для структурированных документов).
  - **Протокол передачи** для выгрузки документа, который содержит информацию о ходе передачи документа в системе;
  - Экспорт для ФНС для выгрузки архива в требуемом для представления документа в ФНС формате.

**Примечание:** Массовые операции из списочной формы документов доступны при условии, что действие доступно для всех отмеченных документов.